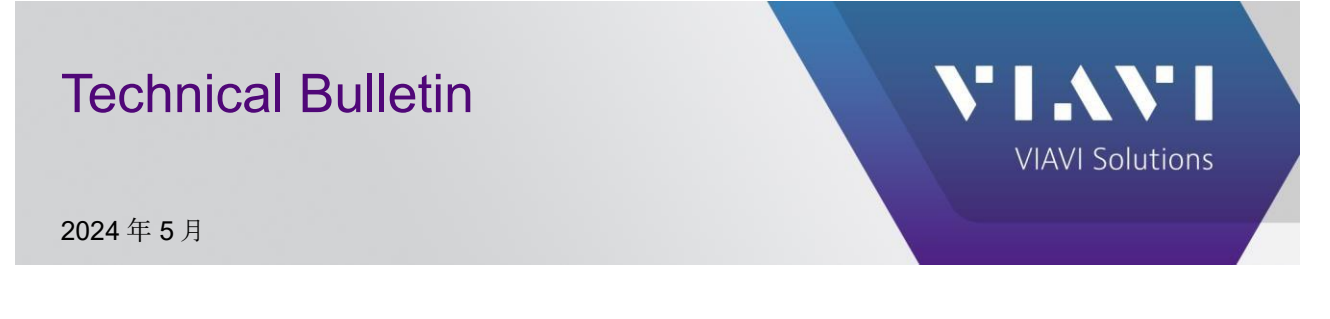

## INX 700 シリーズ: USB フラッシュドライブによる

## ソフトウェアの更新

準備:

exFAT、FAT16、または FAT32 でフォーマットされた1つのパーティションを持つ USB-C フラッシュドライブ

INX 700 シリーズプローブマイクロスコープ (オートオフ時間を 10 分以上に設定してください)

手順:

|                                                                                                 | NIANI / UPDATE MY UNIT         INX 700 Series Probe Microscope                                                                                                    |
|-------------------------------------------------------------------------------------------------|----------------------------------------------------------------------------------------------------|
| <ol> <li>ソフトウェアを PC に<br/>ダウンロードします</li> <li>ファイルの種類 = .zip</li> <li>ファイルを解凍しないでください</li> </ol> | INX 700 Series Probe Microscope        Image: Size Control of Control of Control           |
| 2.ソフトウェアを PC から USB<br>フラッシュドライブにコピーし<br>ます<br>ファイルを解凍しないで<br>ください                              | Image: Image: |

viavisolutions.com

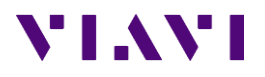

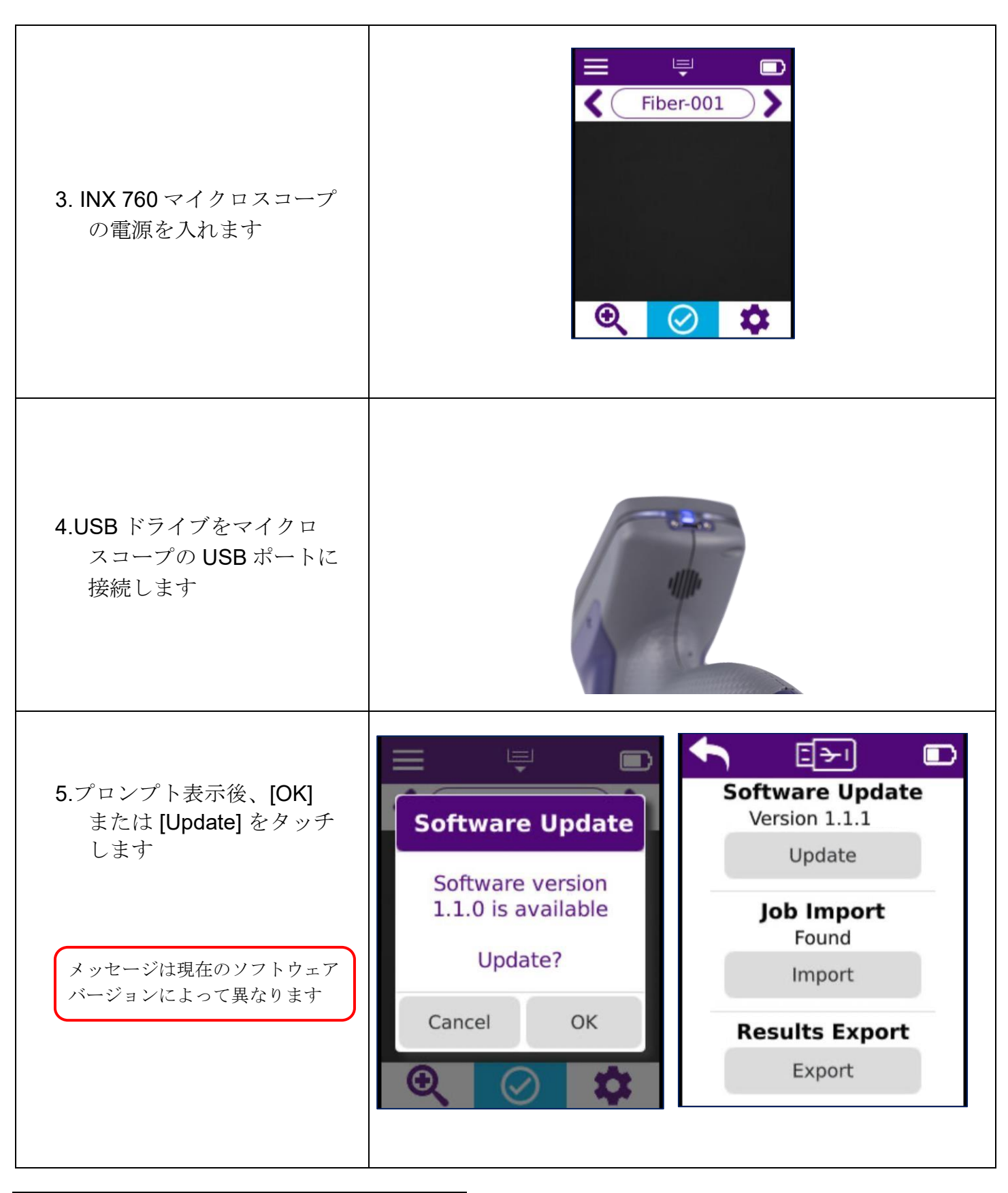

Page 2

VIAVI//Public

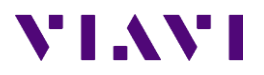

| <ol> <li>アップグレードプロセスが<br/>完了するのを待ちます</li> <li>プローブは自動的に再起動します</li> </ol>           | Software Update<br>Upgrade completed<br>successfully                                                                                                    |
|------------------------------------------------------------------------------------|----------------------------------------------------------------------------------------------------|
| 7.再起動後、USB ドライブを<br>マイクロスコープから取り<br>外します<br>現在のソフトウェアバージョンは、<br>[システム情報] 画面に表示されます | System InfoSystem Time:<br>05/24/24, 11:53 amSoftware Version:<br>1.1.0Serial Number:<br>A1224-1000-0038Battery Info:<br>Status:<br>Discharging<br>Level:<br>49%<br>Voltage:<br>3.78 |

Page 3

VIAVI//Public